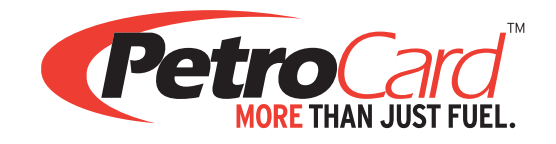

# ONLINE ACCOUNT ACCESS Helpful Hints

Welcome to PetroCard's new Online Account Access portal! This document is intended to help you navigate the upgraded system. Let's get started.

| Log | ging | In |
|-----|------|----|
| -   |      |    |

Our Online Account Access portal is now accessed by email and password, not usernames.

| Account Access                |
|-------------------------------|
| FLEET CARDS & MOBILE FUELING  |
| l                             |
| ndoe@gmail.com                |
| word                          |
| ssword                        |
| member Me <u>Forgot Passw</u> |
| SIGN IN                       |
|                               |

### Multiple Account Users Only

If you have multiple accounts, you will be asked to select an account number. Users with only one account will be taken directly to the Dashboard.

| Select the account you<br>would like to access from<br>the drop-down menu. You | Account Numb           | proceeding. | Missing an account or need to remove an account from your list?                                                                                               |
|--------------------------------------------------------------------------------|------------------------|-------------|----------------------------------------------------------------------------------------------------|
| can also type in the name<br>or account number.                                | Your Account Number(s) |             | Contact your company's System Administrator to add or remove an<br>account from your dropdown selection.                                                      |
|                                                                                | Select Account         | ~           | If you are the System Administrator, please submit your request to<br>our Customer Service Department at service@petrocard.com or by<br>calling 800.950.3835. |
|                                                                                | NEXT                   |             |                                                                                                    |

#### The Home Page

Welcome to the Online Account Access Dashboard! Here you will find an overview of your account activity. If applicable, use the drop-down menu to view an additional account. For help navigating this site, click Book a Training.

|                                                           | Petro Card                                                                                                    | P                                                                                                    | etroCard Inc-Fleet Sales - 0 \vee                                                                                          | PetroCard Inc-Fleet Sal                                                                                                    | Co<br>pa                                                     | ontact Support, change your<br>assword, or logout.                                                                                |
|-----------------------------------------------------------|----------------------------------------------------------------------------------------------------|----------------------------------------------------------------------------------------------------|----------------------------------------------------------------------------------------------------|----------------------------------------------------------------------------------------------------|--------------------------------------------------------------|----------------------------------------------------------------------------------------------------|
|                                                           | Deshboard  PETROCARD'S ONLINE ACCOUNT ACCESS DASHE                                                                                                    | Card Maintenance Report Report                                                                                                    | ► Account Maintenanc                                                                                                    | ste BookeTreining                                                                                                    | 🚍 Pey My Bill                                                |                                                                                                    |
| Important messages<br>from PetroCard will<br>appear here. | <ul> <li>Welcome to PetroCard's New Online Account Access portal.<br/>new site:</li> <li>Account Access FAQ Guide - Click and download the g<br/>and download reports.</li> <li>Schedule a training session - Schedule a group or indi<br/>through your account by clicking the Book a Training 1<br/>Requests processed on this site will be completed within 1 b<br/>immediately contact Customer Service 1.800.950.9853.</li> </ul> | Here are some helpful tools to help you get to kr<br>uide to review step-by-step details on how to or<br>ividual session with your Account Manager to we<br>button.<br>usiness day. For any lost and stolen cards, plea | Now the PAST INVOX<br>der cards<br>der cards<br>crosses<br>tilk you<br>cresses<br>crosses<br>crosses<br>crosses<br>crosses | 11100ice Amount<br>5385.08<br>5495.66<br>\$775.07<br>\$452.54                                                                                                    | Invoice Date<br>07/15/21<br>06/30/21<br>06/15/21<br>05/31/21 | Click on the invoice ID<br>number or select from                                                                                  |
|                                                           | Your Invoice Recent Invoice<br>\$585.08 Lest Invoice C773760<br>Download Invoise Peyment Due 07/13/21                                                                                                    | Pending Orders In F<br>0 7<br>View Orders<br>View Orders                                                                                                    | C747711<br>SELECT INV<br>Select Invo                                                                                       | S304.40<br>DICE TO REPRINT                                                                                                    | 05/15/21<br>DOWNLOAD                                         | click Pay My Bill to<br>submit a payment online.                                                                                  |
| Quickly view monthly<br>purchase activity.                | Total Monthly Gallon Usage Report - 2020 -                                                                                                    | - 2021                                                                                                    | CARDS IN YO<br>Network<br>CFN<br>PPA<br>PPA<br>WEX<br>CFN<br>PPA<br>WEX                                                    | Type Total Carda Carda Control Carda Control | ot Used Last 30<br>tys                                       | Shows your total active<br>cards by card type and<br>networks. Also lists the<br>number of cards not used<br>within last 30 days. |
|                                                           | Gallon & Product Grade Report<br>300<br>250                                                                                                    | Select Product Select                                                                                                    | C RECENT TRJ                                                                                                    | INSACTIONS<br><sup>1</sup> Product Qu                                                                                                    | antity Amount                                                |                                                                                                    |

#### Card Maintenance - Edit Cards

Use this page to add, edit, review, or invalidate existing cards.

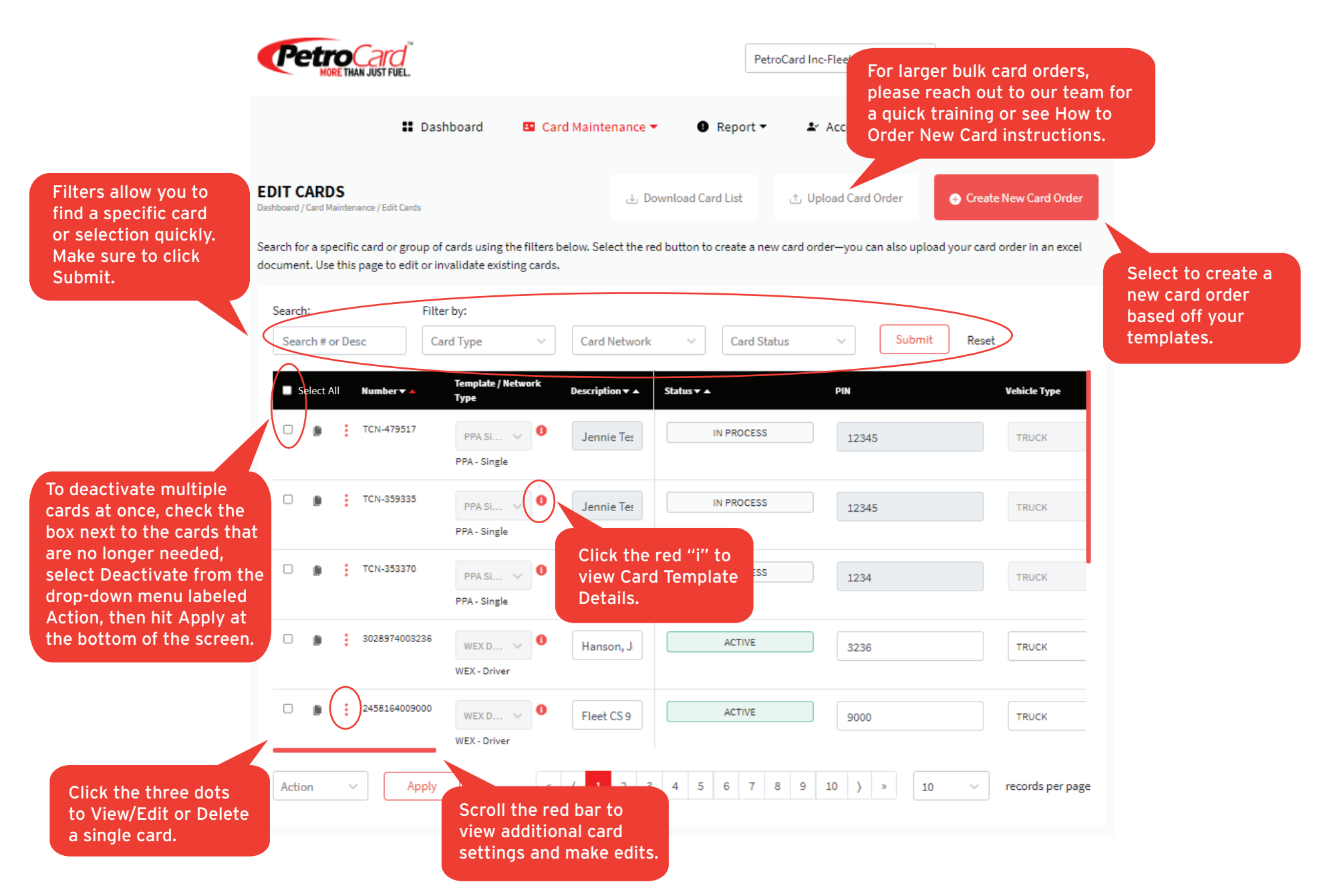

#### Card Maintenance - Edit Cards - Card Template Details

To make card ordering easy, we've created card templates by Network and Card Type. If you have changes or would like to request a new template, please reach out to Customer Service or your Account Manager.

| EDIT CARDS<br>Dashboard / Card Maintenance / Edit Cards | ی Download Card List                        | ∴ Upload Card Order | Create New Card Order                                     |
|---------------------------------------------------------|---------------------------------------------|---------------------|-----------------------------------------------------------|
| Search: Filter by:                                      | Card Template Details                       | ×                   |                                                           |
| Search card number Card Type                            | Card Template Name                          | S                   | When you click on the red<br>"i" under Template/Network   |
| Action ~ Apply                                          | CFN Vehicle G                               | ~                   | Type, this pop-up screen will<br>appear showing full card |
| Number   1                                              | Template Name                               | CFN Vehicle G       | template details.                                         |
| Click on the drop-down                                  | Network                                     | CFN                 | ACTIVE                                                    |
| additional templates.                                   | Туре                                        | G                   |                                                           |
| CFN Ve.                                                 | Card Type                                   | Vehicle             | INACTIVE                                                  |
| CFN - Veh                                               | Vehicle Type                                | т                   |                                                           |
| CFN Ve.                                                 | Fuel Profile                                |                     | ACTIVE                                                    |
| CFN - Veh                                               | Max. Gallons per Fill                       | 250                 |                                                           |
| CFN Ve.                                                 | Max. Gallons per Period                     | 250                 | INACTIVE                                                  |
| CFN - Veh                                               | Period                                      | Daily               |                                                           |
| CFN Ve.                                                 | Strict Control                              | Unavailable         | INACTIVE                                                  |
| CFN - Veh                                               | Disallow Retail Purchase From The Zip Codes |                     |                                                           |
|                                                         |                                             |                     |                                                           |

#### Card Maintenance - Edit Cards - Edit Items

There are two easy ways to edit cards. You can make changes to the cards listed with any editable fields. Everytime you click Save you will receive an email case ticket. To make edits to an individual card, click on the 3 red dots.

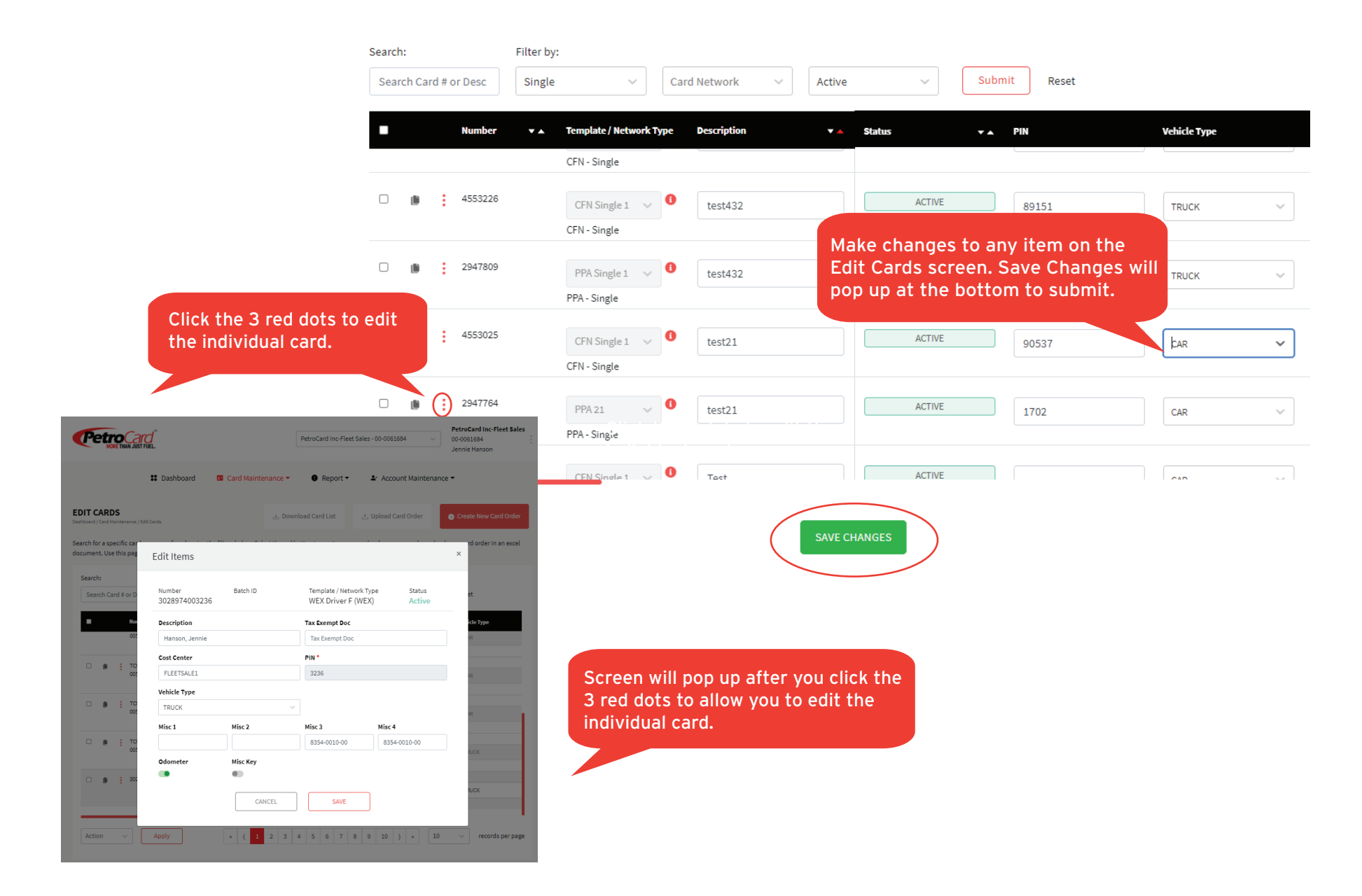

#### Card Maintenance - How to Order Cards

The are multiple ways to order new cards: Create New Card Order, Upload Card Order, or Duplicate.

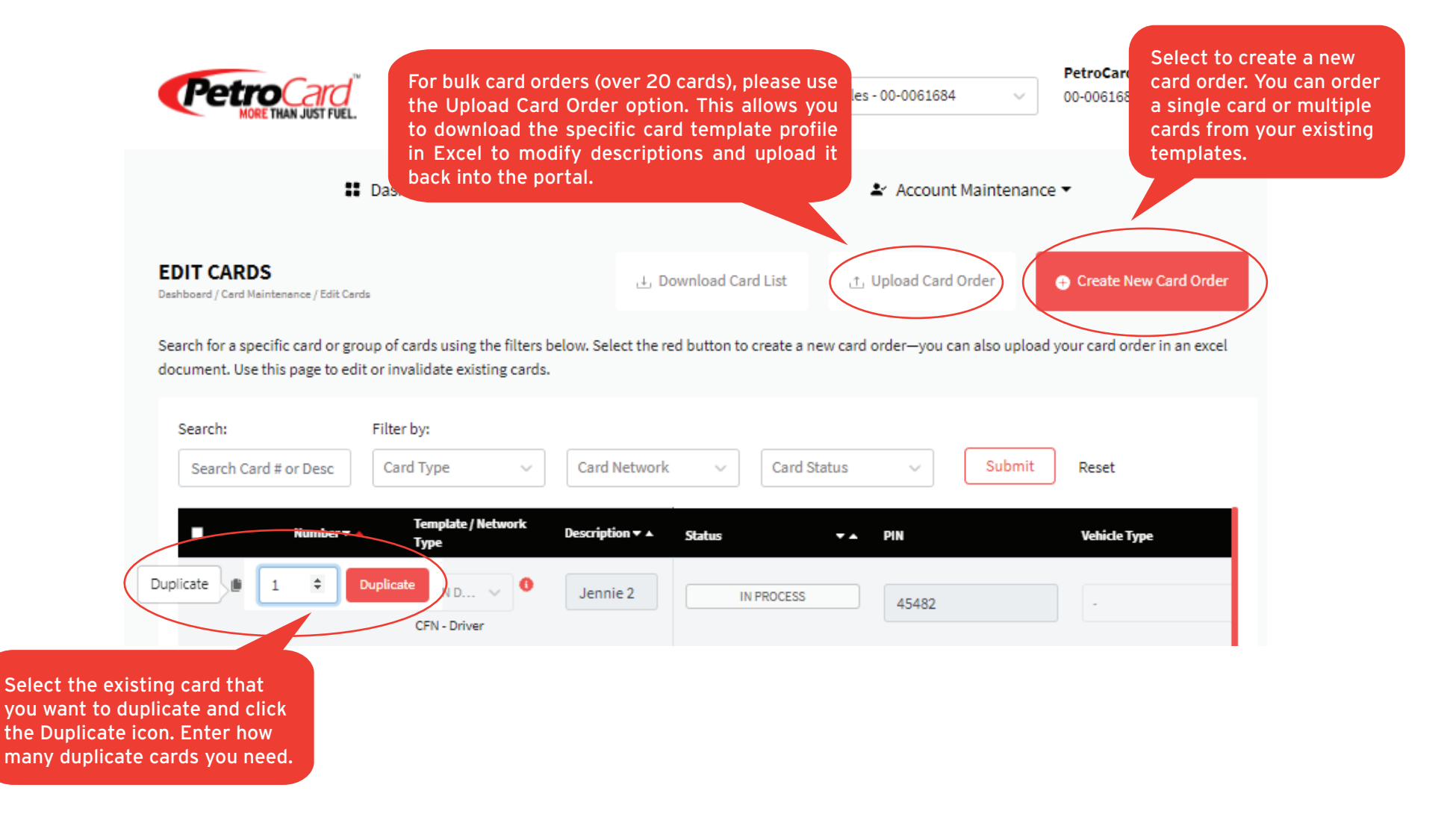

PLEASE NOTE: To place a bulk card order using the Upload Card Order option, we highly recommend booking a training session first.

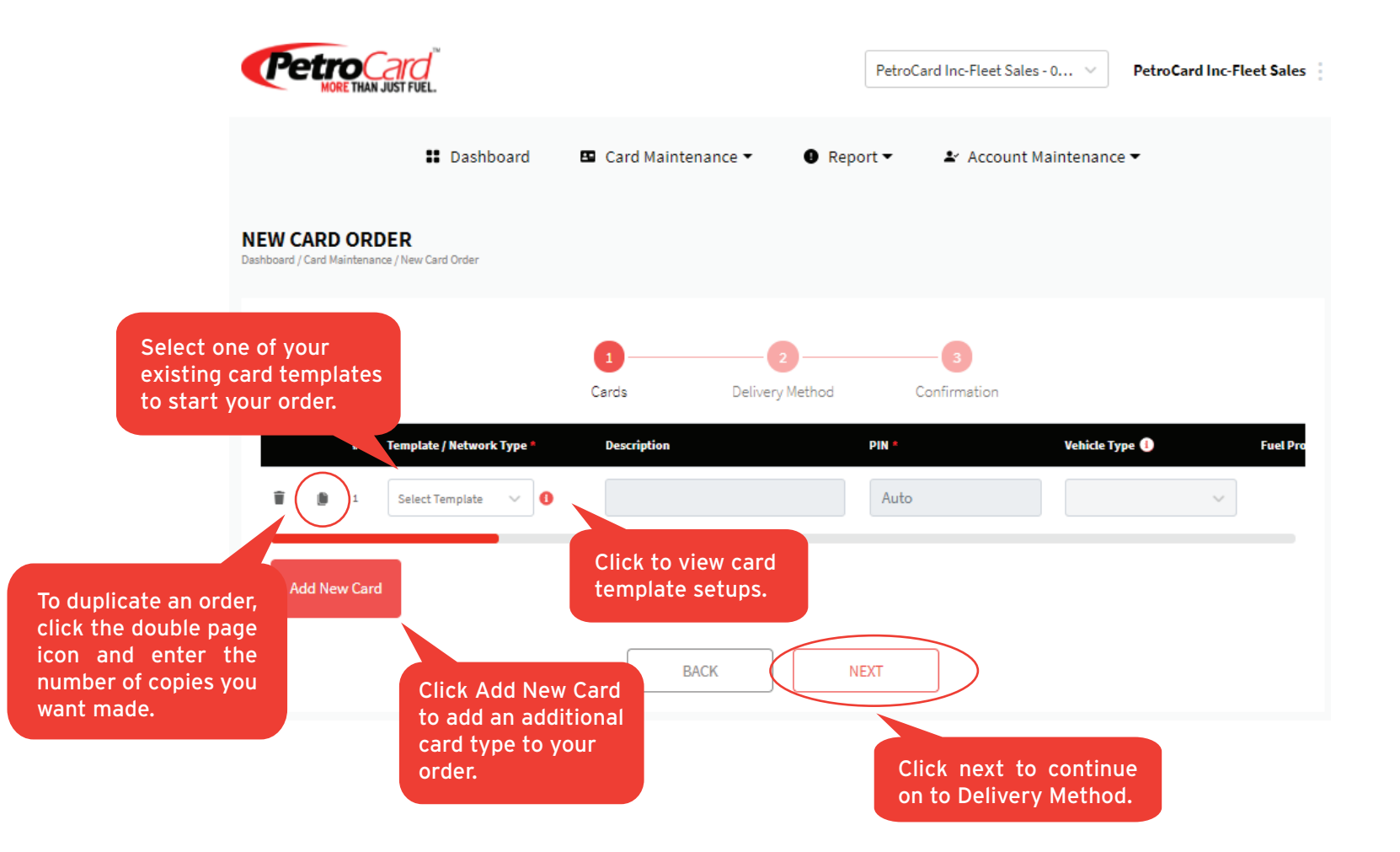

# Card Maintenance - New Card Order - Delivery Method

| D                                                                                             | IEW CARD ORDER<br>ashboard / Card Maintenance / New Card Order |                        |                                     |                                                                                                    |
|-----------------------------------------------------------------------------------------------|----------------------------------------------------------------|------------------------|-------------------------------------|----------------------------------------------------------------------------------------------------|
| Our system allows you<br>to save your delivery<br>addresses. Add your<br>new addresses on the |                                                                | 1<br>Cards Deliv       | 2 3<br>ery Method Confirmation      | Select whether you want to<br>have your cards delivered or<br>if you want to pick them up<br>from our Kent, WA office. |
| Delivery Addresses<br>page under Account<br>Maintenance.                                      |                                                                | Delivery to My Address | Pickup at PetroCard Kent, WA Office |                                                                                                    |
|                                                                                               | Please select from the address bel                             | ow or add a new one.   |                                     |                                                                                                    |
|                                                                                               | New Address Below                                              | ~                      |                                     |                                                                                                    |
|                                                                                               | ADD NEW ADDRESS<br>Address Name                                |                        | Attention To                        |                                                                                                    |
|                                                                                               | Address Name                                                   |                        | Attention To                        |                                                                                                    |
|                                                                                               | Address                                                        |                        | City                                |                                                                                                    |
|                                                                                               | Street Address                                                 |                        | City                                |                                                                                                    |
|                                                                                               | State                                                          |                        | ZIP Code                            |                                                                                                    |
|                                                                                               |                                                                | ~                      | Zip Code                            |                                                                                                    |
| If not selected, PINs                                                                         | Phone Number                                                   |                        |                                     |                                                                                                    |
| cards, but they will be                                                                       | Phone Numer                                                    |                        |                                     |                                                                                                    |
| available online to<br>download.                                                              | Special Instructions                                           |                        |                                     |                                                                                                    |
|                                                                                               |                                                                |                        |                                     |                                                                                                    |
|                                                                                               | d like to receive the list of pir                              | ns with my order       |                                     |                                                                                                    |
|                                                                                               |                                                                | ВАСК                   | NEXT                                |                                                                                                    |

#### Card Maintenance - New Card Order - Confirmation

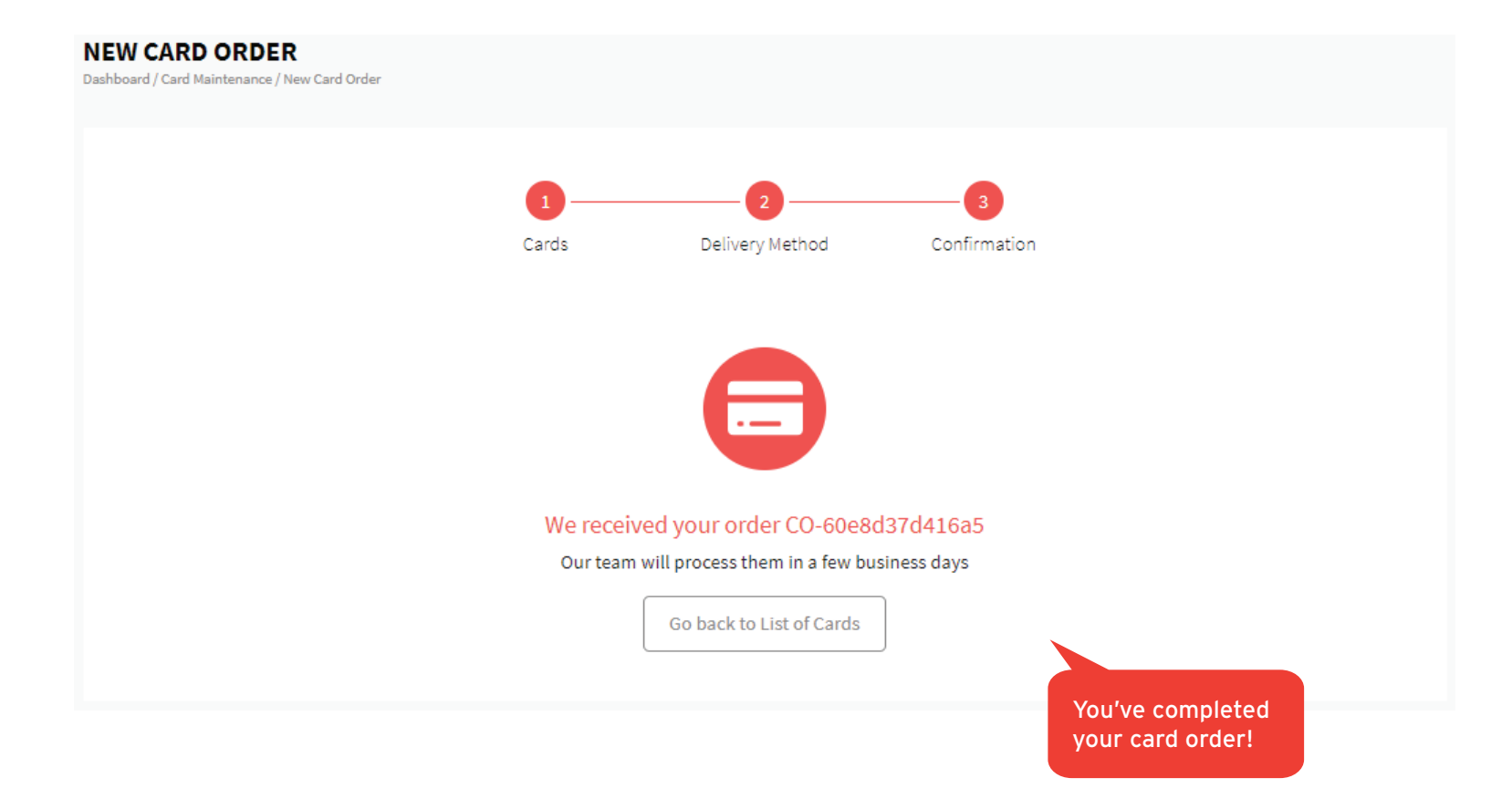

#### Card Maintenance - Card Orders

This page lists current and past card order details and their status. You can also view orders in progress on the Dashboard.

|                        | Petro Care<br>More Than Just F                    | UEL.                                                |                 |                | PetroCard | I Inc-Fleet Sales - | 0 V PetroCard                               | d Inc-Fleet <b>S</b> ales |
|------------------------|---------------------------------------------------|-----------------------------------------------------|-----------------|----------------|-----------|---------------------|---------------------------------------------|---------------------------|
|                        |                                                   | 👪 Dashboard 🛛 🖪                                     | Card Maintenand | æ▼ <b>0</b> Re | eport ▼   | ▲ Account Ma        | intenance 🔻                                 |                           |
| ilter through orders   | CARD ORDERS<br>Deshboard / Card Meintenence / Car | rd Orders                                           |                 |                |           |                     | \ominus Create N                            | lew Card Order            |
| o find a specific one. | Review current and past ca                        | - All Status                                        | //              | //             | Submit    | Reset               |                                             |                           |
|                        | Order Number                                      | Account Name                                        | Account Number  | Number Of C    | ards 🔻 🔺  | Network Cr          | eated On ▼▲                                 | Status 🗸 🔺                |
|                        | 100286                                            | PetroCard Inc-Fleet Sales                           | 000061684       | 1              |           | 1 CFN 09,           | /16/2021 at 11:31 am                        | NEW                       |
|                        | 100228                                            | PetroCard Inc-Fleet Sales PetroCard Inc-Fleet Sales | 000061684       | 1              |           | 1 CFN 09,           | /14/2021 at 10:41 am<br>/10/2021 at 1:34 pm | NEW                       |
|                        | 100062                                            | PetroCard Inc-Fleet Sales                           | 000061684       | 1              |           | 1 PPA 08,           | /30/2021 at 1:34 pm                         | NEW                       |
|                        |                                                   |                                                     | 40              | ( <b>1</b> ):  | 0         |                     |                                             |                           |

#### **Report - On Demand Report - Transaction Detail Report**

This "Go-To" report details everything you need to know about your fuel transactions. Download Excel formats to allow for pivot tables and data uploads into other systems.

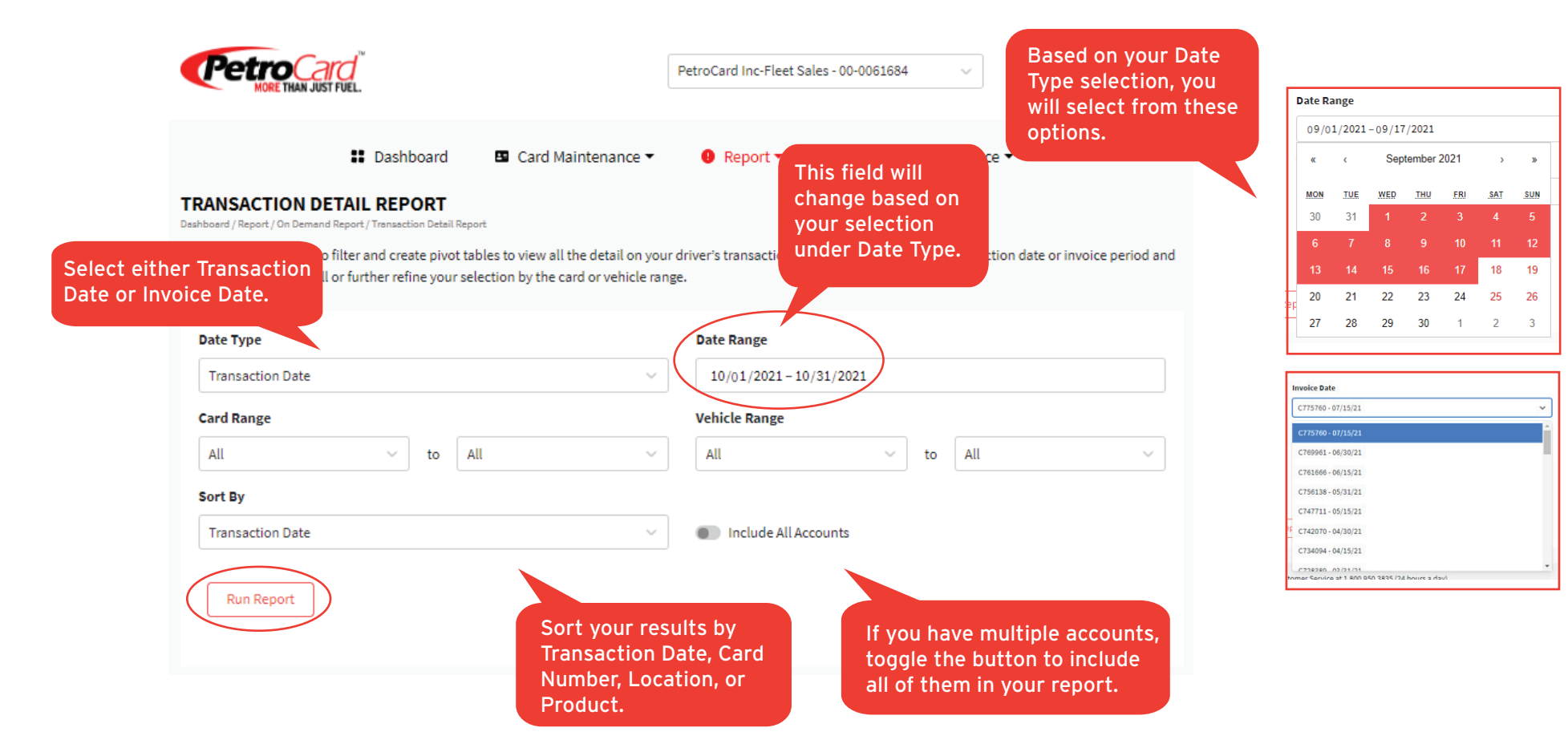

#### Report - On Demand Report - Fuel Summary Report

Download this report for a quick look at your fuel spend.

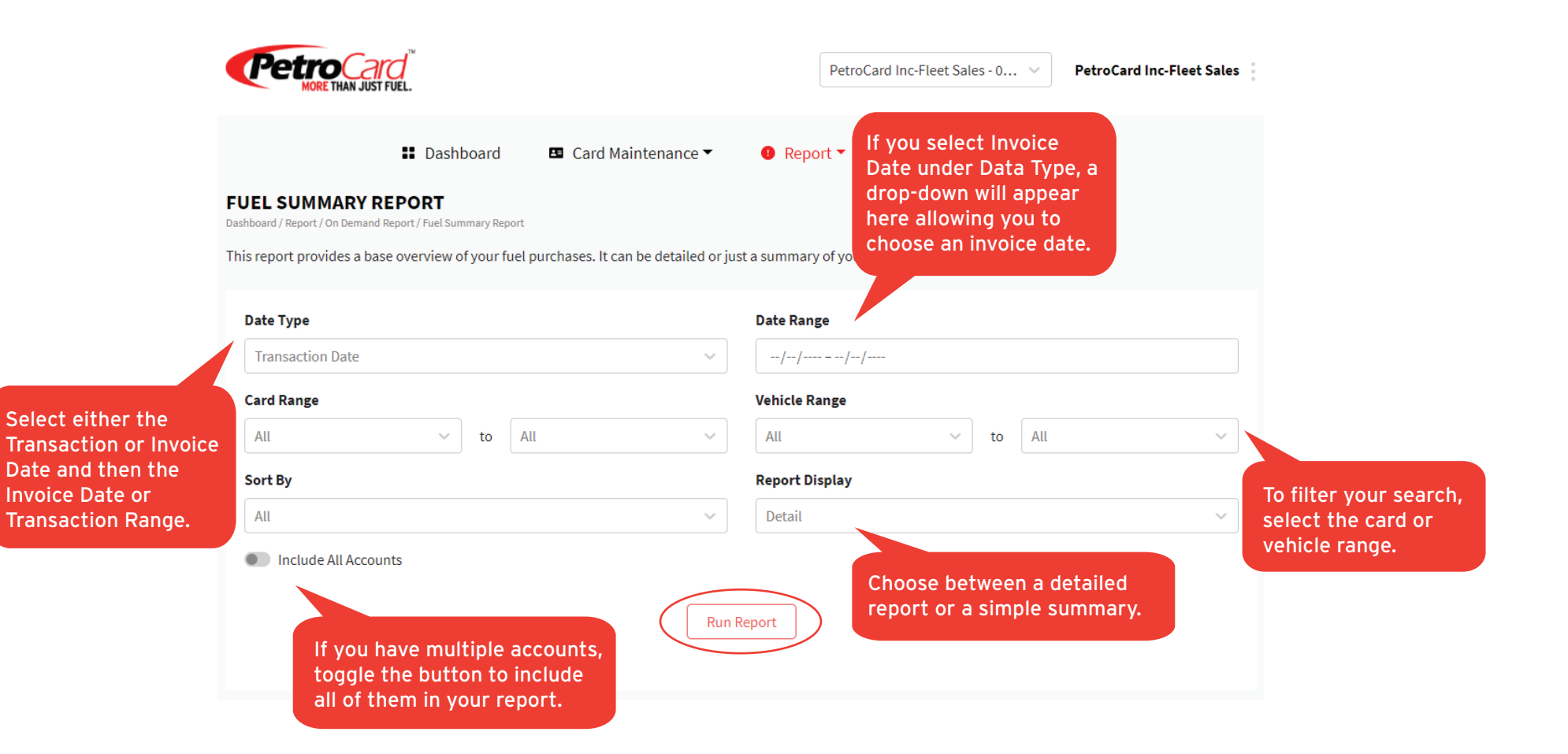

#### Report - On Demand Report - Billing Sort Report

Use this report to view past invoiced transactions from within selected dates.

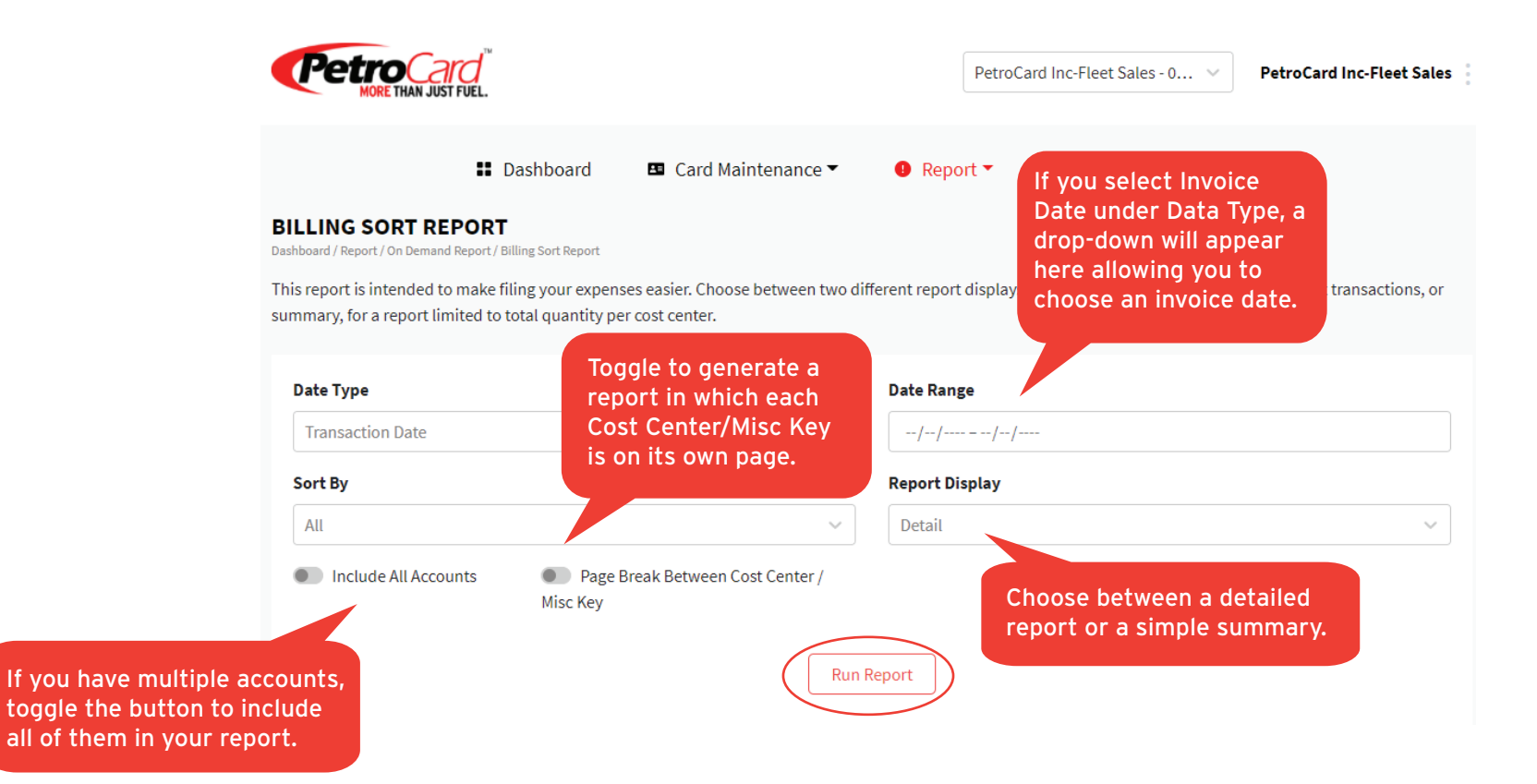

#### Report - On Demand Report - List Driver or Vehicle Report

Use this report to view your card list by type: driver, vehicle, or both.

Type.

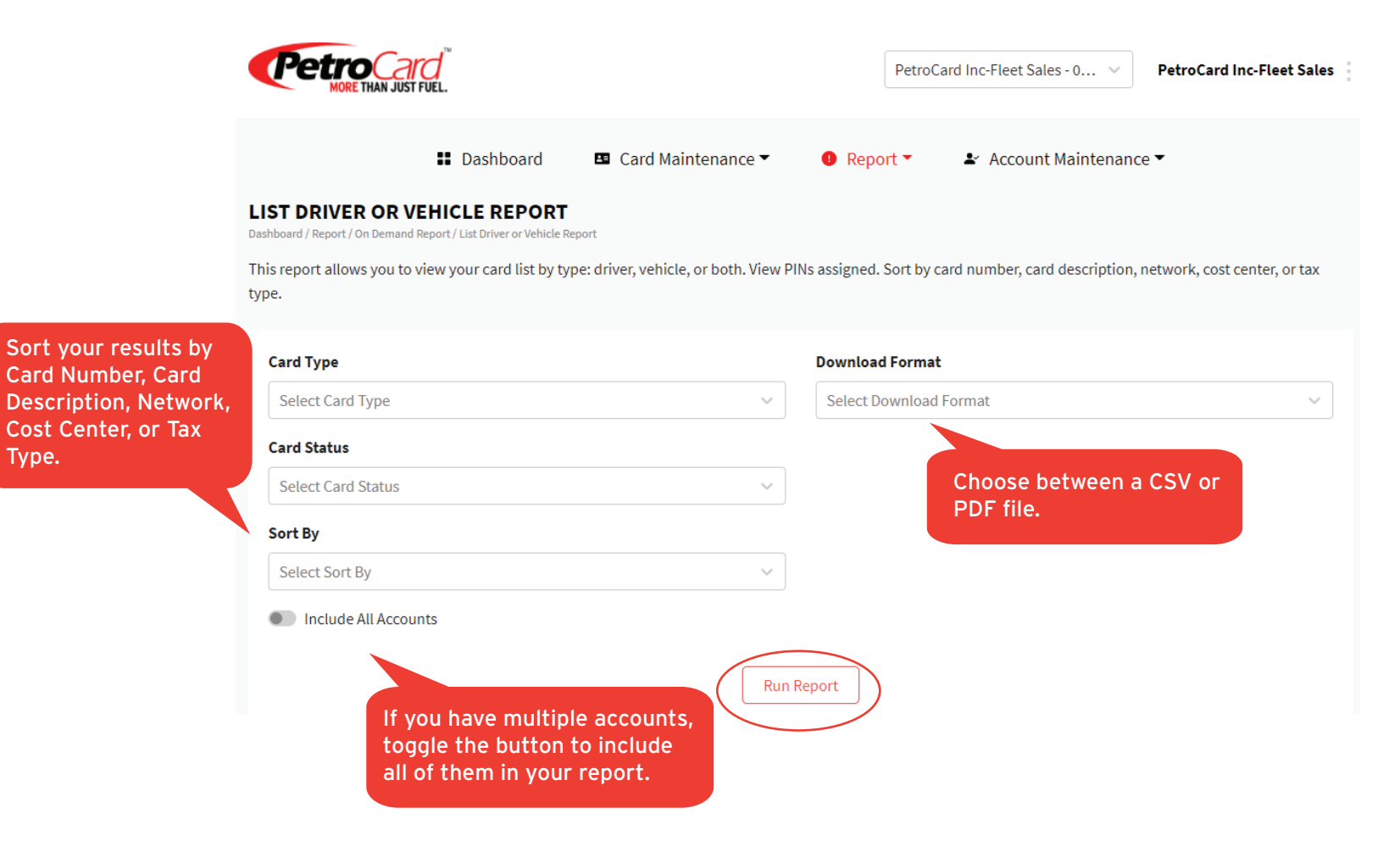

# Report - On Demand Report - Exception Report

Use this report to locate any abnormal purchases-check for fraud, purchases on weekends, after hours, etc.

|                                             |                                                                                    |                                   | PetroCard Inc-Fleet             | Sales - 0 V PetroCard Inc-Fleet Sales      |
|---------------------------------------------|------------------------------------------------------------------------------------|-----------------------------------|---------------------------------|--------------------------------------------|
|                                             | 👪 Dashboard 🛛 🖪 Ca                                                                 | ard Maintenance 👻                 | ■ Report ▼ 🗳 Accor              | unt Maintenance 🕶                          |
| l                                           | EXCEPTION REPORT<br>Dashboard / Report / On Demand Report / Exception Report       |                                   |                                 |                                            |
| Sort by Transaction<br>Date or Invoice Date | his report helps isolate any purchases being made outside elected period of time.  | e of set restrictions. View activ | vity based on date, time, produ | ict, and number of transactions during the |
|                                             | Date Type                                                                          | Da                                | ate Range                       |                                            |
|                                             | Select Date Type                                                                   | ~                                 | //                              |                                            |
|                                             | Please select a search criteria. Only the selected crite filter the returned data. | ria will be used to               |                                 |                                            |
|                                             | Trans per Day Product Group                                                        | Oay of Week                       |                                 |                                            |
| You must select a                           | Trans Per Day                                                                      | Ті                                | me of Day                       |                                            |
| search criteria to filte                    | 0                                                                                  | 1                                 | 14:54                           | to 14:54                                   |
| the return data.                            |                                                                                    | Run Repor                         | rt<br>Tim<br>Paci               | e of day default is<br>ific Standard Time. |

# Report - On Demand Report - Tax Summary Report

Use this report to help simplify your tax reporting processes.

|                                                                                                    | PetroCard<br>More than Just Fuel.                                                                                                    | PetroCard Inc-Fleet Sales - 0 V PetroCard Inc-Fleet Sales                            |
|----------------------------------------------------------------------------------------------------|----------------------------------------------------------------------------------------------------|--------------------------------------------------------------------------------------|
|                                                                                                    | 🖬 Dashboard 🛛 🖪 Card Maintenance 🕶                                                                                                    | ● Report ▼ ▲ Account Maintenance ▼                                                   |
|                                                                                                    | TAX SUMMARY REPORT<br>Dashboard / Report / On Demand Report / Tax Summary Report                                                               |                                                                                      |
| Tax types can be buil                                                                               | Tax reporting has never been simpler. This report can be detailed or just a summary ur search even further by selecting the fuel type as well. | y of invoiced transactions within a selected date range filtered by tax type. Narrow |
| will appear here as a filter option.                                                                | Date Type                                                                                                    | Date Range                                                                           |
|                                                                                                    | Tax Type                                                                                                    | Fuel Type                                                                            |
|                                                                                                    | All v                                                                                                    | All                                                                                  |
|                                                                                                    | Detail ~                                                                                                    | Filter results further<br>by selecting a specific                                    |
| Select Summary<br>under Report Display<br>to break out fuel<br>purchases by state<br>and fuel type. | Include All Accounts If you have multiple accounts, toggle the button to include all of them in your report.                                   | fuel type.                                                                           |

# Report - On Demand Report - Owner Operator Report

Use this report to view a detailed list of transactions separated by owner/operator.

| Petro Cemore Than Jus                                                       | STFUEL.                                                                         |                                               | Petro        | Card Inc-Fleet Sales - 0 \vee | PetroCard Inc-Fleet Sales |
|-----------------------------------------------------------------------------|---------------------------------------------------------------------------------|-----------------------------------------------|--------------|-------------------------------|---------------------------|
|                                                                             | Dashboard                                                                       | 🖪 Card Maintenance 🔻                          | ● Report ▼   | ▲ Account Maintenance         | ce 🔻                      |
| OWNER OPERATO<br>Dashboard / Report / On Deman<br>This report breaks out to | OR REPORT<br>ad Report / Owner Operator Report<br>ransactions by owner operator | t<br>erator/driver. Simply select the invoice | date needed. |                               |                           |
| Invoice Date                                                                |                                                                                 | ~                                             |              |                               |                           |
| Select t<br>view th                                                         | the Invoice Date<br>e desired report                                            | to Run Repo                                   | ort          |                               |                           |

#### **Report - Scheduled Report - Daily Transaction Report**

Use this report to have a summary of each day's transactions sent to your inbox and stay on top of purchases.

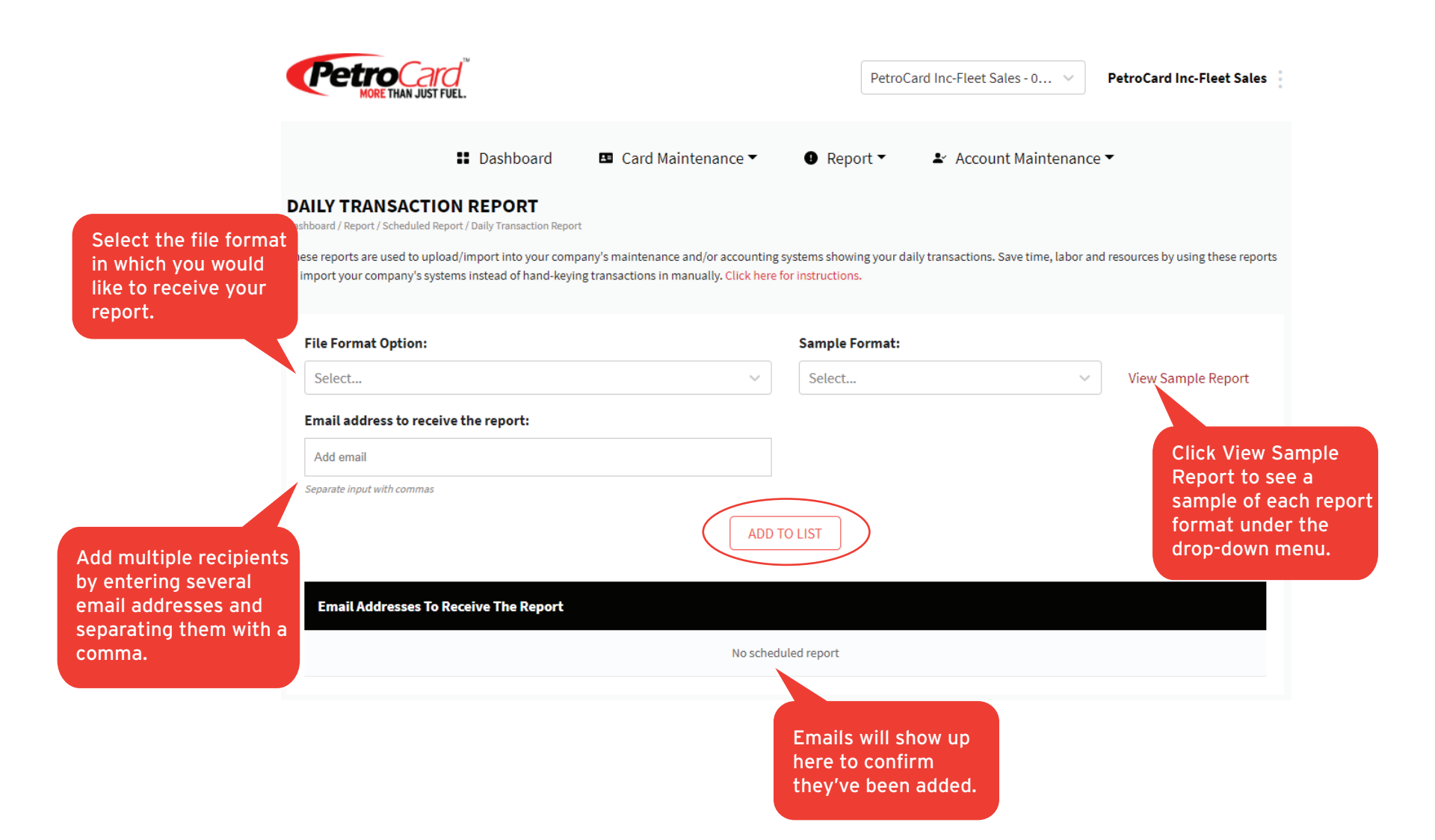

## Report - Scheduled Report - Exception Report

Get notified anytime a transaction is made that falls outside of your set restrictions.

|                                                                                                    | MORE THAN JUST FUEL.                                                                                                    | PetroCard Inc-Fleet Sales - 00-0061684 V 00-0061684                                                                                        |    |
|----------------------------------------------------------------------------------------------------|----------------------------------------------------------------------------------------------------|----------------------------------------------------------------------------------------------------|----|
|                                                                                                    | Card Maintenance ▼ EXCEPTION REPORT Dashboard / Report / Scheduled Report / Exception Report Scheduled Reports are used to notify you of Driver or Vehicles fueling outside of their set rest this report automatically. Click here for instructions. | <ul> <li>Report ▼ ▲ Account Maintenance ▼</li> <li>Click View Sample<br/>Report to see a<br/>sample in a new<br/>pop-up window.</li> </ul> | ٤d |
| Enter the number of<br>transactions allowed<br>per day. Once vehicles<br>or drivers reach this<br>limit you will be<br>alerted. | Time Range         1:56 PM       to         Day Range         Monday       Tuesday         Wednesday       Thursday         Trans Per Day         0         Email addresses to receive the report:                                                    | View Sample Report Friday Saturday Sunday Enter the Time Range and toggle days to set restriction periods                                  |    |
| Add multiple recipients<br>by entering several<br>email addresses and<br>separating them with a<br>comma.                       | Add email Separate input with commas           ADI           Email Addresses To Receive The Report   No sch                                                                                                    | Testriction periods.                                                                                                    |    |
|                                                                                                    |                                                                                                    | here to confirm<br>they've been added.                                                                                                    |    |

# Report - Scheduled Report - Invoiced Transaction Report

Use this report to have your monthly invoice sent straight to your inbox.

|                                                                                 |                                                                                                    | PetroCard Inc-Fleet Sales - 0 V                                                                                                  | PetroCard Inc-Fleet Sales                                                                            |
|---------------------------------------------------------------------------------|----------------------------------------------------------------------------------------------------|----------------------------------------------------------------------------------------------------|----------------------------------------------------------------------------------------------------|
| Select the file format<br>in which you would<br>like to receive your<br>report. | Dashboard Card Maintenance     Card Maintenance     School Card Maintenance     School Card Maintenance     S | Report < Account Maintenance  ing system showing your transactions per invoiced peroid. Saw nually. Click here for instructions. | Click View Sample<br>Report to see a<br>sample of each report<br>format under the<br>drop-down menu. |
|                                                                                 | File Format Option:                                                                                                    | Sample Format:                                                                                                    |                                                                                                    |
|                                                                                 | Select V                                                                                                    | Select V                                                                                                    | View Sample Report                                                                                   |
|                                                                                 | Email address to receive the report:                                                                                                    |                                                                                                    |                                                                                                    |
|                                                                                 | Add email Separate input with commas                                                                                                    |                                                                                                    |                                                                                                    |
|                                                                                 | ADD                                                                                                    | TO LIST                                                                                                    |                                                                                                    |
| Add multiple recipients<br>by entering several                                  | Email Addresses To Receive The Report                                                                                                    |                                                                                                    |                                                                                                    |
| separating them with a                                                          | No sched                                                                                                    | uled report                                                                                                    |                                                                                                    |
| comma.                                                                          |                                                                                                    |                                                                                                    |                                                                                                    |
|                                                                                 |                                                                                                    | Emails will show up<br>here to confirm<br>they've been added.                                                                    |                                                                                                    |

#### Report - Scheduled Report - Driver and Vehicle Records Monthly Audit Report

Use this report to ensure your card list is accurate and all vehicle information is up to date.

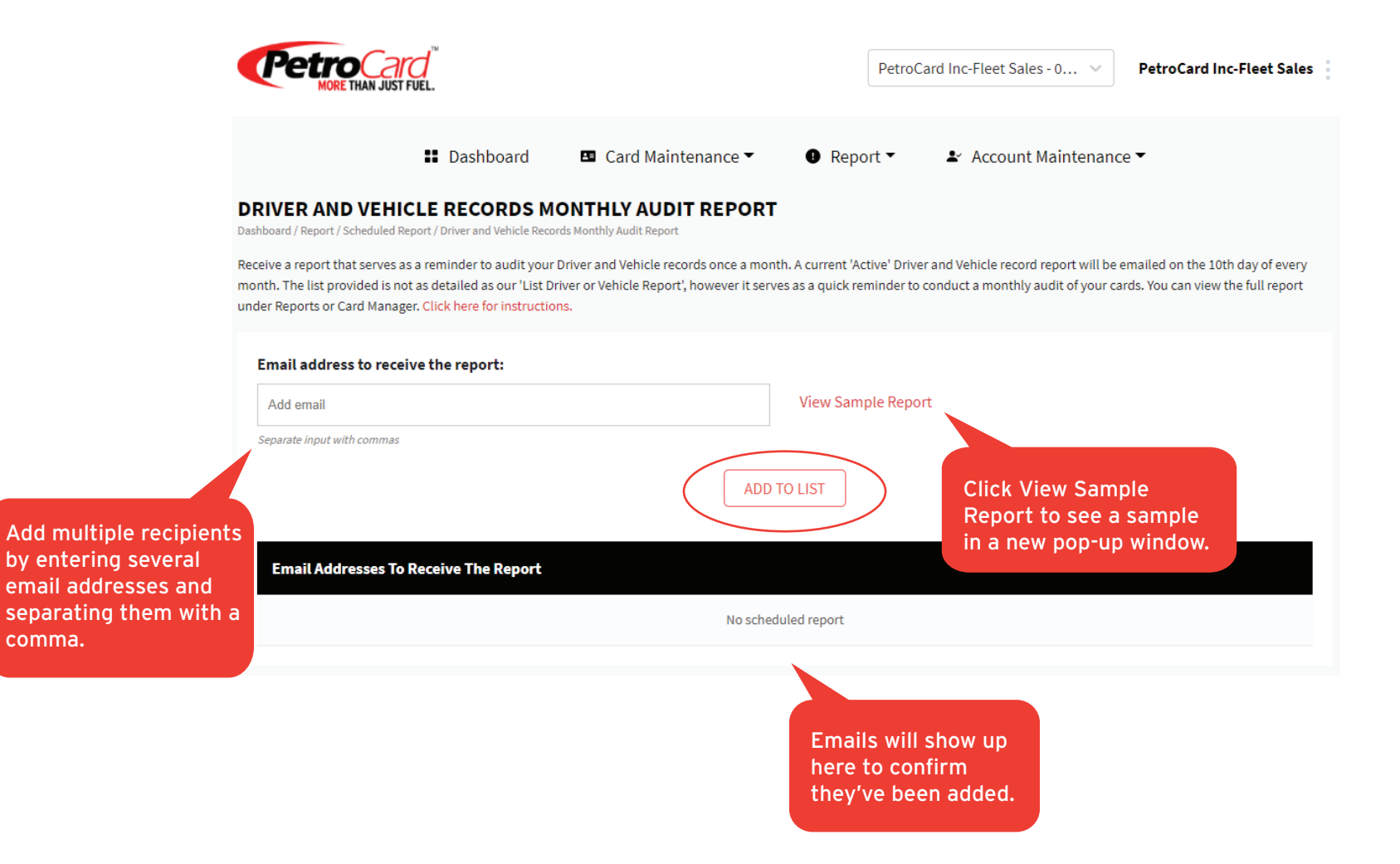

# Account Maintenance - Billing Information

Use this page to ensure your primary billing information is up to date.

|                                                                         | Petro Card<br>MORE THAN JUST FUEL                                                                   |                                     | PetroCard II                 | nc-Fleet Sales - 0 \vee    | PetroCard Inc-Fleet Sales     |
|-------------------------------------------------------------------------|----------------------------------------------------------------------------------------------------|-------------------------------------|------------------------------|----------------------------|-------------------------------|
|                                                                         | 👪 Dashboard                                                                                         | 🖪 Card Maintenance 👻                | ● Report - 🔹                 | Y Account Maintenance      | 2▼                            |
|                                                                         | BILLING INFORMATION<br>Deshboerd / Account Meintenence / Billing Information                        |                                     |                              |                            |                               |
|                                                                         | It your billing information has changed from what<br>enter the Email Addresses or Fax Numbers below | t is displayed, please enter your p | rimary Billing Address below | w. To change or add more j | paperless invoice recipients, |
|                                                                         | Please update your billing information or<br>Billing Address                                        | n file                              |                              |                            |                               |
|                                                                         | Attention to / DBA                                                                                  |                                     |                              |                            |                               |
|                                                                         | Address                                                                                             |                                     | City                         |                            |                               |
|                                                                         | 1234 Sample St                                                                                      |                                     | Kent                         |                            |                               |
|                                                                         | State                                                                                               |                                     | ZIP Code                     |                            |                               |
|                                                                         | WA                                                                                                  |                                     | 98032                        |                            |                               |
|                                                                         | Phone Number                                                                                        | Phone Number                        |                              |                            |                               |
|                                                                         | (123) 123-1234                                                                                      |                                     |                              |                            |                               |
|                                                                         | Update your Email Address or Fax Numbe                                                              | er below for paperless billing      |                              |                            |                               |
|                                                                         | Email Addresses 🛦 🔻                                                                                 |                                     | Fax Numbers 🛪 🔻              |                            |                               |
|                                                                         | mcsempleson@shmoogle.com                                                                            | 0                                   | 1231231234                   |                            | ٠                             |
| Add or remove contacts<br>to receive paperless<br>invoices. Click save. | 5                                                                                                   |                                     |                              |                            |                               |
|                                                                         | Add Email Address                                                                                   | Add New Email Address               | Add Fax Number               |                            | Add New Fax Number            |
|                                                                         |                                                                                                    | CANCEL                              | SAVE                         | )                          |                               |

#### Account Maintenance - Delivery Addresses

To be able to select frequently used Delivery Addresses when ordering cards, use this page to add, edit, or delete your locations.

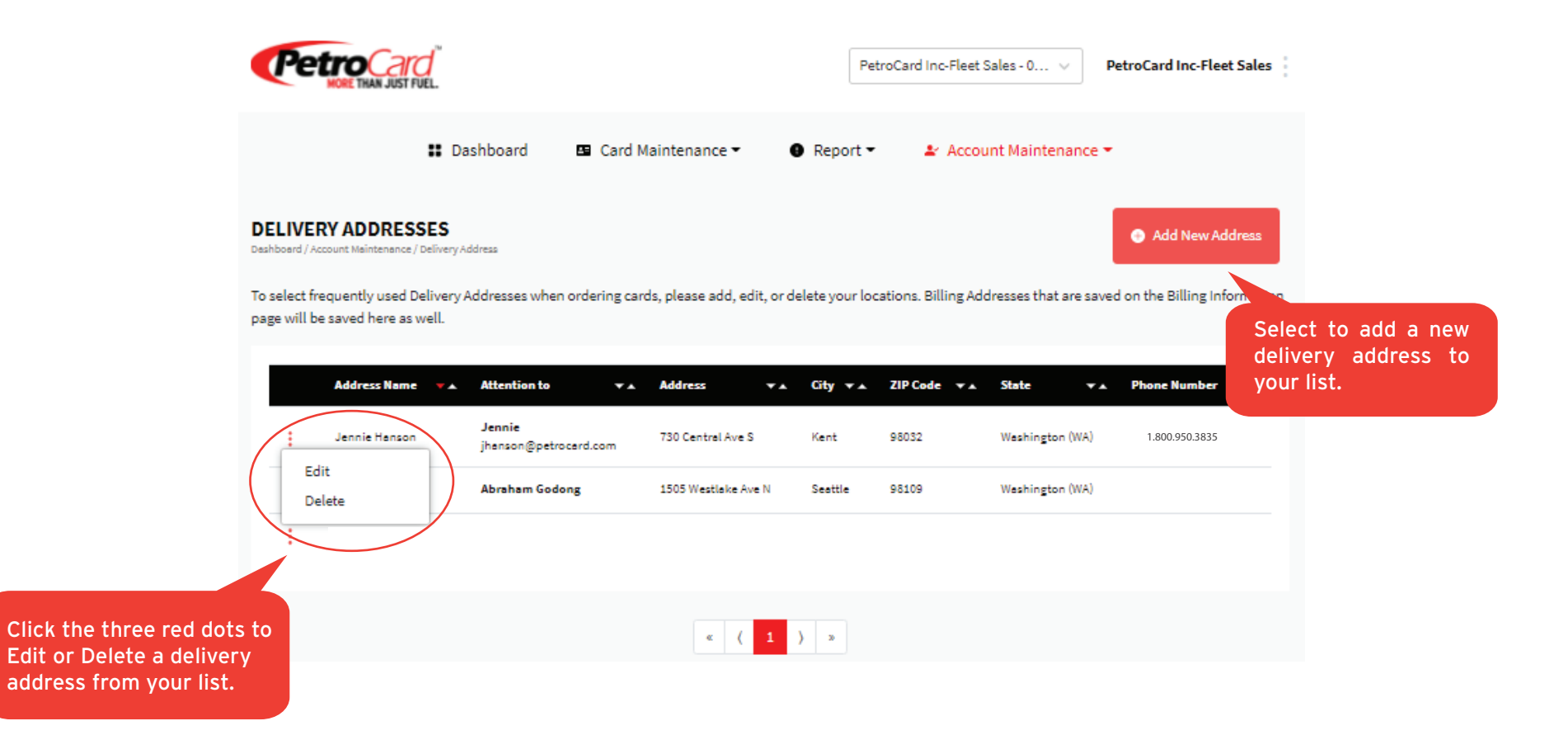

#### Account Maintenance - User Maintenance

View what users have access to your account and their roles to manage the account online.

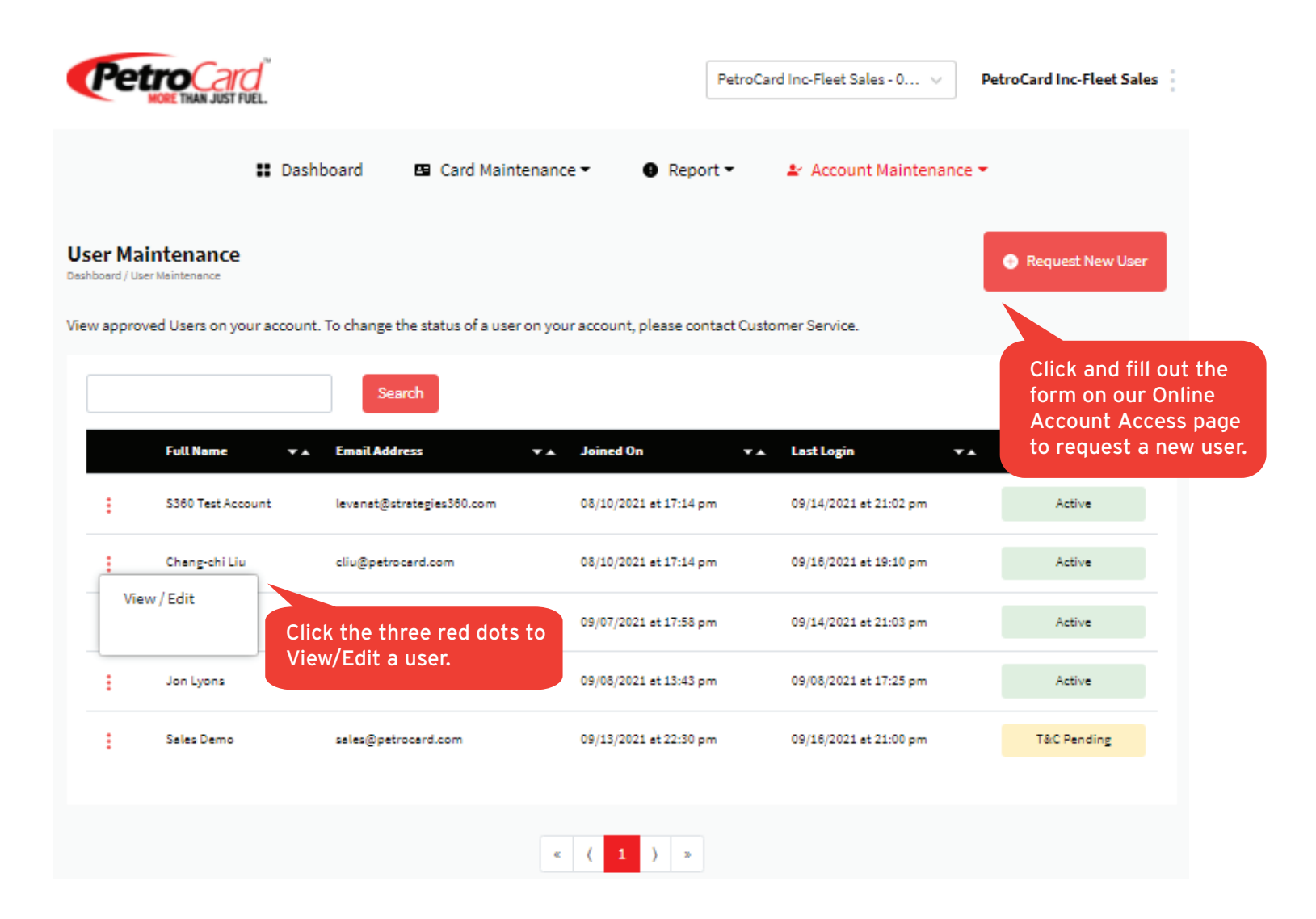